# 국민대학교 2021학년도 하계 계절학기 학점교류 안내

1. 세부 일정

| 구분                    | 기간                                                                   | 비고                                                                                                    |  |  |  |
|-----------------------|----------------------------------------------------------------------|----------------------------------------------------------------------------------------------------|--|--|--|
| 교류대학<br>추천마감          | 2021.05.25.(화) 16:00까지                                               | <ul> <li>소속대학 담당부서는 국민대학교 교무팀으로<br/>신청자 명단을 공문으로 일괄 송부함</li> <li>·공문 송부 및 본교 신청사이트에 온라인 등록<br/>까지 완료하여야 최종 신청이 완료됨.</li> </ul>                                                                                                    |  |  |  |
| 교류대학학생<br>온라인<br>등록마감 | 2021.05.25.(화) 16:00까지                                               | • 소속대학에서 학점교류 승인을 받은 학생은 신<br>청사이트( <u>https://onchange.kookmin.ac.kr/</u> )에 접<br>속하여 본인 정보 입력 및 개인정보 수집-이용<br>-제3자 제공동의 등 신청 절자 완료하여야 함.                                                                                                    |  |  |  |
| 수업기간                  | 2021.06.22.(화) ~ 2021.07.12.(월)<br>정규수업 15일                          | <ul> <li>월-금 매일 수업진행 (공휴일 제외)</li> <li>비대면 수업을 원칙으로 하며, 실험·실습·실기<br/>등의 수업은 개설이 제한될 수 있음.</li> </ul>                                                                                                    |  |  |  |
| 개설과목 및<br>시간표 확인      | 2021.05.24.(월) 예정                                                    | • http://www.kookmin.ac.kr → 학사공지게시판<br>동계계절학기 수강신청 관련 안내에 첨부예정                                                                                                    |  |  |  |
| 임시학번                  | 2021.05.26.(수) 13:00 이후                                              | ・국민대학교 교무팀 → 대상자 개별통보(SMS, E-mail)                                                                                                    |  |  |  |
| 장바구니                  | 2021.05.26.(수) ~ 05.27.(목)<br>시작일 10:00 ~ 종료일 16:00                  | •장바구니제도는 모의 수강신청으로 실제 수강<br>신청은 아님                                                                                                    |  |  |  |
| 수강신청                  | 2021.06.01.(화) ~ 06.03.(목)<br>기간 중 10:00 ~ 16:00                     | <ul> <li>최대 6학점 수강신청 가능</li> <li>포탈(<u>https://portal.kookmin.ac.kr/por/ln</u>) 로그인<br/>후 학생이 직접 신청 및 열람</li> <li>ID: 개별 통보된 임시학번</li> <li>Password: 본인 인증 후 설정</li> <li>기간 외 수강신청 및 변경은 허용하지 않음</li> <li>강좌별 수강인원을 제한함</li> <li>교외운영 교과목은 수강할 수 없음: 사회봉사<br/>피, 현장실습 등 수강불가</li> </ul> |  |  |  |
| 수업료                   | 학점당 90,000원                                                          | • 수업료 납부기간 내 미납부시 수강신청 자동취소                                                                                                    |  |  |  |
| 수업료 고지서<br>출력 및 등록    | 2021.06.08.(화) ~ 06.10.(목)<br>은행업무시간 10시~21시에만 납부가능                  | <ul> <li>·포탈 로그인 → 포털 → 학생서비스 → 등록정<br/>보 → 등록금고지서조회 → 우리은행 전국지점<br/>납부(가상계좌로 납부)</li> <li>·본 사항은 변경될 수 있으니 추후 학사공지 수<br/>강관련 안내 참조</li> </ul>                                                                                                    |  |  |  |
| 폐강공고                  | 1차: 2021.06.07.(월) 예정<br>2차: 2021.06.15.(화) 예정                       | <ul> <li>http://www.kookmin.ac.kr → 학사공지 확인</li> <li>개별통보 없음</li> </ul>                                                                                                    |  |  |  |
| 폐강수강생지도               | 2021.06.16.(수) ~ 06.17.(목)                                           | •가상대학 eCampus(온라인) 진행예정                                                                                                    |  |  |  |
| 환불신청                  | 개강일 이전(2021.06.17. 16시) 수강료 전액<br>수업일수1/5이전(2021.06.22 16시) 수강료의 80% |                                                                                                    |  |  |  |
|                       | 스어이스 1/2 (2021 06 25 16시) 스카르이 50%                                   | • ON국민포털->계절학기환불신청                                                                                                    |  |  |  |
|                       | - 다 프 ㅋ 1/2 (2021:00:23: 10^1) - 구경 표의 50%<br>수업일수 1/2 초과 환불/수강포기 불가 |                                                                                                    |  |  |  |
| 환불금 송금                | 환불 신청 후 4주 이내                                                        | •학생 본인 계좌로 송금                                                                                                    |  |  |  |
| 성적관련 사항               | 2021.07.16.(금) 이후<br>소속대학에 성적 통보                                     | •이수구분<br>- 전공: 전공선택<br>- 교양: 기초교양, 핵심교양, 자유교양<br>•졸업예정자의 경우, 반드시 본교 성적통보일정<br>을 고려하여 소속대학 확인 후 신청하기 바람.                                                                                                    |  |  |  |
| * 상기 일정은              | 는 교내 및 기타 사정에 의해 변동될 수                                               | <b>┝ 있으며 본교 차세대시스템 도입으로 관련 메뉴</b>                                                                                                    |  |  |  |

접근방법이 일부 변동될 수 있으므로 반드시 학사공지의 안내사항을 수시로 확인하시기 바랍니다.

국민대학교

# 2. 본교 수업시간

| 1A          | 1B          | 2A          | 2B          | 3A          | 3B          | 4A          | 4B          |
|-------------|-------------|-------------|-------------|-------------|-------------|-------------|-------------|
| 09:00~09:30 | 09:30~10:00 | 10:00~10:30 | 10:30~11:00 | 11:00~11:30 | 11:30~12:00 | 12:00~12:30 | 12:30~13:00 |
| 5A          | 5B          | 6A          | 6B          | 7A          | 7B          | 8A          | 8B          |
| 13:00~13:30 | 13:30~14:00 | 14:00~14:30 | 14:30~15:00 | 15:00~15:30 | 15:30~16:00 | 16:00~16:30 | 16:30~17:00 |
| 9A          | 9B          | 10A         | 10B         | 11A         | 11B         | 12A         | 12B         |
| 17:00~17:30 | 17:30~18:00 | 18:00~18:25 | 18:25~18:50 | 18:55~19:20 | 19:20~19:45 | 19:50~20:15 | 20:15~20:40 |
| 13A         | 13B         | 14A         | 14B         |             |             |             |             |
| 20:45~21:10 | 21:10~21:35 | 21:40~22:05 | 22:05~22:30 |             |             |             |             |

# 3. 교류대학 학생 온라인 등록 방법: 국민대학교 교환교류신청 가이드 참조

## 4. 문의

- 가. 도서관 이용 및 전자출결을 위한 모바일학생증 사진 등록은 증명사진을 지참하여 본교 본부관 105호 종합서비스센터 방문(02-910-4050)
- 나. 문의사항: 국민대학교 교무처 교무팀(시간표 등 계절학기 관련 02-910-4039, 학점교류 02-910-4038)

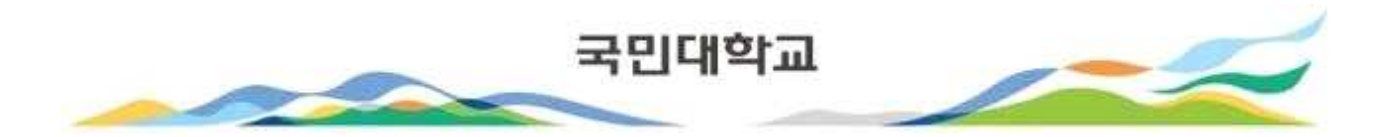

국민대학교 국내학점교류 접속방법

접속 URL : <u>https://onchange.kookmin.ac.kr/</u> 로 접속 하면 로그인 페이지가 열림.

# 로그인 페이지가 열리면 성명, 주민등록번호 입력 후 [로그인] 버튼을 클릭합니다. 교환교류 신청화면으로 이동 됩니다.

# 2020학년도 **학점교류 신청** 로그인

국민대학교 KOOKMIN UNIVERSITY

# LOGIN

성명

ex) 홈길동

주민등록 번호

주민번호 -없이 입력해주세요.

### 로그인(Login)

① 유의사항
 1. 성명주민번호를 공백 없이 입력 하시기 바랍니다.
 2. 주민번호는 - 없이 13자리 입력 하시기 바랍니다.

\_\_\_\_\_E(209"

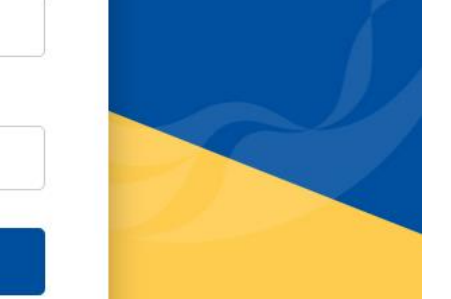

서울특별시 성북구 정릉로 77 - TEL 029104114 | KOOKMIN UNIVERSITY 77 JEONGNEUNG-RO SEONGBUK-GU SEOUL 02707 KOREA

# • 학적정보(지원학과/전공, 이메일, 휴대전화, 자택전화, 주소 등)를 입력합니다. 고환학생정보(원소속대학, 원소속학과, 이수학기, 이수예정학점 등)를 입력합니다.

# 국내대학교류신청(In)

[★] 목작장장 시작 카란의 시작대학 b분류 시작대대학분류인 o(iii

#### 🖊 학적정보

| 주민번호    |          | 성별      | ○ 여자 ○ 남자 |                                       |    |   |
|---------|----------|---------|-----------|---------------------------------------|----|---|
| 학번      |          | 성명      |           |                                       |    |   |
| 지원대학(원) |          | 지원학부(과) |           | 지원전공                                  | 3  | Q |
| 입학유형    | <b>.</b> | 입학일자    |           | · · · · · · · · · · · · · · · · · · · | EH | ~ |
| E-mail  |          | 휴대전화    |           | 자택전3                                  | 착  |   |
| 주소      | Q        |         |           |                                       |    |   |
| 비고      |          |         |           |                                       |    |   |

#### 🖊 교환학생정보

| 학년도/학기 | ~ | 신청일자   | III |
|--------|---|--------|-----|
| 원소속대학  | Q | 원소속학과  |     |
| 이수학기1  | ~ | 이수학기2  | · · |
| 이수학기3  | ~ | 이수학기4  | · · |
| 파견학기수  | ~ | 이수예정학점 |     |

# 개인정보 수집-이용-제3자 제공 동의서 내용을 확인 및 모두 동의함 체크 후 [신청] 버튼을 클릭 하면 정상적으로 신청이 완료 됩니다.

2. 신청 건을 취소 하고 싶을때에는 [신청취소] 버튼을 클릭하면 접수된 신청 내용이 취소 됩니다.

✔ 개인정보의 수집-이용-제3자 제공 동의서

본교에서는 교육기본법 제16조 제2항, 고등교육법 시행령 제73조에 의거하여 국내 대학간 학점교류와 관련하여 다음과 같이 개인정보를 수집·이용·제3자 제공을 하고자 합니다.

#### 1. 개인정보 수집 및 이용에 대한 동의

- 가. 개인정보의 종류 : 학과, 지원자 성명, 학번, 이메일, 휴대 전화번호
- 나. 개인정보의 수집 및 이용 목적
- - 대학간 학술교류협정에 따른 학적 생성 기초자료 수집국내대학간 학점 교류 신청 및 수강신청, 학점인정 등 학사업무 진행을 위해 개인정보가 사용됩니다.
- 학점교류 신청자의 개인정보는 학점교류를 위한 학적생성 및 대학 생활 및 정보 안내의 목적으로 이용됩니다.
- 다. 개인정보의 보유 및 이용 기간 : 준영구
- 라. 동의를 거부할 권리와 거부에 따른 불이익
- 지원자는 개인정보의 수집 및 이용에 대한 동의를 거부할 수 있으나, 거부할 경우 학점교류 신청을 할 수 없습니다.

#### ○ 동의함 ○ 동의하지않음

#### 2. 고유식별 정보 수집 및 이용에 대한 동의

가. 국내대학간 학점교류신청 및 학점인정을 위하여 지원자의 고유식별정보(주민등록번호, 외국인등록번호)를 수집하고 있습니다. 나. 지원자는 고유식별정보 수집 및 이용에 대한 동의를 거부할 수 있으나, 거부할 경우 학점교류 신청을 할 수 없습니다.

○ 동의함 ○ 동의하지않음

#### 3. 개인정보의 제3자 제공에 대한 동의

가. 개인정보를 제공받는 자 : 본교와 학술교류 협정이 체결된 대학 중 학점교류 신청을 한 대상 대학 나. 개인정보를 제공받는 자의 개인정보 이용 목적 : 학점교류학생 학적생성을 위한 기초자료 수집 다. 개인정보 제공항목 : 소속대학, 학과, 학번, 성명, 주민등록번호, 이메일 주소, 연락처 라. 동의를 거부할 권리와 동의 거부에 따른 불이익 - 지원자는 개인정보의 제3자 제공에 대한 동의를 거부할 수 있으나, 거부할 경우 학점교류 신청을 할 수 없습니다.

○ 동의함 ○ 동의하지않음

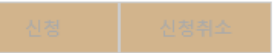

# 국민대학교 모바일학생증(K·CARD) 안내

# 1. 모바일학생증 발급 안내

# ▶ 발급절차

 통합ID 및 개인정보 확인 : 포털시스템(portal.kookmin.ac.kr) 접속 > 통합ID 생성 및 로그인 > 내정보관리 > 개인정보수정 에서 핸드폰번호 입력
 \* 모바일학생증 발급과정 중 포털시스템 내 본인의 핸드폰 번호와 일치 여부 확인
 ② Play Store 또는 App Store에서 "국민대학교 모바일학생증"로 검색/설치

모바일 학생증 앱 실행 후 인증번호(4자리)를 전송받아 발급(추후 수신 방법 안내 예정)

# 2. K·CARD+ 시스템 이용 안내

# (1) 전자지불 이용

- ▶ 국민페이(구, 사이버머니)란?
  - 우리 대학에서 발행하는 선불 충전형 지불수단으로 교내 식당, 매점, 공동전산실 및 교내
     프린터/복사기 이용 시 사용 가능

## ▶ 국민페이 충전방법

- (방법1) 가상계좌를 통한 국민페이 충전
  - ① K·CARD+ 홈페이지 로그인 후 국민페이 이용약관 동의
  - ② 홈페이지 메뉴 국민페이 > MY 국민페이 > 충전용 가상계좌 조회

③ 본인에게 부여된 가상계좌에 입금(인터넷 뱅킹, 무통장입금 등)

- (방법2) 국민페이 자동충전 설정/조회
  ① 홈페이지 메뉴 국민페이 > MY 국민페이 > 자동충전 설정/조회
  ② 자동설정금액/자동충전금액 설정 후 신청/승인
- (방법3) 교내 입금기를 통해 국민페이 충전
   ※ 위치: 경상관1층, 종합복지관 지하, 법학관 수위실 앞, 북악관1층, 각 공동전산실

## 국민페이 사용방법

### - QR 학생증 결제

계산대/식수대 옆에 설치된 QR 단말기에 QR 학생증을 스캔하여 결제

NFC 학생증 및 학생증 IC카드 결제
 계산대/식수대 옆에 설치된 NFC 및 카드 겸용 단말기에 스마트폰(NFC 기능은 안드로이드만 지원) 화면을 켠 상태에서 태그, 학생증 IC카드도 동일하게 태그하여 이용가능
 \* NFC학생증은 스마트폰 NFC설정에서 카드모드로 변경 후 사용가능

## ▶ 교내 국민페이 이용가능 장소

- 식당(학생식당, 교직원식당, 한울식당, 생활관식당, 청향)
- 교내 복사/프린트
- 매점(북악관, 과학관, 공학관, 생활관C동, 과학관, 예술관)
- 커피전문점(북악관, 복지관, 공학관, 도서관, 과학관, 본부관)
- 서점, 문구기념품점, 디저트전문점(달콤쿱), 패스트푸드점(맘스터치), 도시락전문점
- 플레이스엔, 사진관, 안경점, 컴퓨터전문점, 화훼점, 화방, 복사실, 예술관전산실(플로터)
- 도서관(도서변상, 3D 프린팅), 웰니스센터

# (2) 강의출결 이용

# ▶ 전자출결시스템이란?

사진기반의 온라인출석부 및 비콘/통합단말기로 구성되어 구성원이 쉽고 편하게 출결 가능

- 학생은 출결 정보를 실시간으로 'K·CARD+ 홈페이지' 및 모바일학생증 앱을 통해 확인

▶ 출결 확인방법

수업시간표를 보여주고 모바일학생증(QR/NFC) 및 학생증 IC카드를 통해 출석 가능

- 통합단말기 출석 : 대형 공동강의실(100석 이상)에 한하여 통합단말기가 설치되어 해당 강의실

- 체크 되고, 온라인출석부에 자동으로 출결정보 반영
- 비콘 출석 : 공동강의실 중앙 부근 비콘을 이용하여 모바일학생증 앱으로 출결이

(접속주소 : http://kclass.kookmin.ac.kr)

교강사가 온라인출석부에 접속하여 수동으로 출결

- 온라인출석부 출석 : 전체 강의실에서 이용할 수 있도록 전자교탁 및 모바일기기를 통해
- ▶ 전자출결시스템 이용방법

# (3) 도서관 이용

# ▶ 도서관 본인인증

성곡/법학도서관 게이트 출입, 유/무인 대출 및 반납, 열람실 무인좌석 발급 키오스크,
 복사/프린트에서 모바일학생증(QR/NFC) 및 학생증 IC카드로 편리하게 이용

▶ 모바일 좌석배정

- 도서관 앱 > 좌석배정 > 열람실 좌석배정에서 본인이 원하는 좌석 배정받기

- (4) 출입관리
  - ▶ 출입인증

- 정후문 또는 건물에 설치된 단말기에 모바일학생증(QR/NFC) 또는 학생증 IC카드로 인증·출입